## Adding SolusVM as controlPanel

743 Rakhi September 26, 2024 Features & Functionalities 455

## How to add SolusVM as ControlPanel

Step 1: Setup SolusVM.

Step 2: After setting SolusVM. Login to Ezeelogin GUI -> Settings -> Control Panel. You can use the screenshot below as an example to configure SolusVM.

| C Ezeelogin                       |                      | Welcome, Administrator Logout            |
|-----------------------------------|----------------------|------------------------------------------|
| :≣ Servers ►                      |                      |                                          |
| 🖬 Web Portals                     | Aud Collution Parlet |                                          |
| tt Users ►                        | SolusVM              | SolusVM Virtual Server Control Panel     |
| Access Control                    | Port 🕹               | Protocol 😺                               |
| 9 Settings                        | 5656                 | HTTPS \$                                 |
| - Consul                          | Request URI 💿        | Note: HTTPS is highly recommended.       |
| ► Branding                        | /admincp/login.php   | Request Method 🕑                         |
| Control Panels                    | Username Field 💿     | POST ÷                                   |
| Data Centers     API              | username             | vosadmin                                 |
| ► LDAP                            | Password Field       | Extra Variables 📦                        |
| ► SAML                            | publicity            | bGFuZ3VhZ2U9RW5nbGlzaCZTdWJtaXQ9TG9naW4= |
| <ul> <li>Server Fields</li> </ul> |                      | Auth Type: Basic 🥯                       |
| 😚 Cluster                         |                      | ×                                        |
| Command Guard                     |                      | Cancel Save                              |

**Step 3:** After Adding the ControlPanel accordingly, Go to the Servers tab and select the control panel SolosVM that you have added as shown below:

Go to the Servers tab and add the SolusVM installed server as shown below:

| Ezeelogin     |      |                             | Weicome, Administrator Logout |
|---------------|------|-----------------------------|-------------------------------|
| t≣ Servers    | •    | Edit Server                 |                               |
|               |      | Hesterme                    |                               |
|               |      | hostname                    |                               |
|               |      | ubcpanel.srv                | 192.168.6.122                 |
|               |      | Remote SSH / RDP Login User | SSH / RDP Password            |
|               |      | admin                       |                               |
|               |      | SSH Private Key 🐵           | X Clear @                     |
|               |      |                             |                               |
|               | 22   | 4                           | SSH Key Passphrase 🥹          |
| 🖬 Web Portals |      | SSH Port                    |                               |
| An Ilana      |      | 22                          | SSH                           |
| at users      |      | Password Management 🚇       | enabled \$                    |
|               |      | keep server password 🗘      | Server Group                  |
| 🍫 Settings    | •    | RDP Port                    | CollectiveTech +              |
| A Cluster     | - 23 | 3389                        | RDP 🕹                         |
| () cluster    | _83  | Windows Domain 🐵            | X                             |
| Command Guard |      |                             | Datacenter 🐵                  |
| Account       | -    | Control Panel 🧼             | - None 🗘                      |
| 🛇 Help        |      | SolusVM \$                  | First Prompt 🐵                |
| . License     |      | Description                 |                               |
| 400000        |      |                             | Saved SSH Private Key 🥨       |
| < Comps       |      |                             | None                          |
|               |      |                             | Cancel Save                   |

Make sure to select the control panel as SolusVM from the drop-down menu.

**Step 4.** Also ensure that you have provided Control Panel User, Control Panel Password, and Control Panel Host under the Advanced section of Server Edit. You can refer to the screenshot below as an example:

| Ezeelogin                             |      |                        | Welcome, Administrator Logou | ^ |
|---------------------------------------|------|------------------------|------------------------------|---|
| E Servers                             |      | Advanced               | 0                            |   |
| <ul> <li>Server Groups</li> </ul>     |      | Control Panel User 🗐   | Control Panel Password 🥹     |   |
| <ul> <li>Super Groups</li> </ul>      | S.C. | admin                  |                              |   |
| <ul> <li>Sub SSH Users</li> </ul>     | 1.1  | Control Panel Host 🐷   | Clear 🕹                      | 8 |
| <ul> <li>Sub SSH User Maps</li> </ul> | 1. A |                        |                              |   |
| <ul> <li>mExec lists</li> </ul>       | 1    | 192.168.0.122          | Switch User 🤍                |   |
| ► Import                              |      | Switch User Password 😺 |                              | 2 |
| <ul> <li>Global Key</li> </ul>        |      |                        | Password Prompt 😡            |   |
| <ul> <li>Key Management</li> </ul>    |      |                        | ssword:                      |   |
| 🖬 Web Portals 🔹 🕨                     | *    | Privilege Escalation   | Root Prompt 📦                |   |

**Step 5.** Refer to this article to grant access to users to have access to ControlPanel.

Click on the control panel icon to access SolusVM that you have added.

|     |        |                    |                                                                                                    |                |                                 |             | Welcome, Administrator Logo                                                                                                    |
|-----|--------|--------------------|----------------------------------------------------------------------------------------------------|----------------|---------------------------------|-------------|----------------------------------------------------------------------------------------------------|
| No. | 12.00  |                    | the state of the state of the s | and the second | A CARACTER AND A CARACTER AND A |             | A State of the second second sec |
|     | Server | s find             | All 🗸 domain lookup                                                                                                    | <b>@</b>       |                                 |             | Rows Auto 🛩 🕥                                                                                                    |
|     |        | <u>Name</u> ↓      | IP Address                                                                                                    | Server Group   | SSH Port                        | Description | Actions                                                                                                    |
|     |        | + Alphaserver      | 192.168.0.120                                                                                                    | CollectiveTech | 22                              |             | / 🖬 🖬 🛈                                                                                                    |
|     |        | + CosmosNetServers | 192.168.0.105                                                                                                    | CollectiveTech | 22                              |             | / 🐝 👞                                                                                                    |
|     |        | + HorizonCloud     | 192.168.0.109                                                                                                    | CollectiveTech | 22                              |             | / 🖬 🖬 🛈                                                                                                    |
| 1   |        | + VortexHub        | 192.168.0.120                                                                                                    | CollectiveTech | 22                              |             | / 👞 🕓                                                                                                    |
|     |        | + Zetanetwork      | 192.168.0.100                                                                                                    | CollectiveTech | 22                              |             | / 🖪 🕄                                                                                                    |
|     |        | + ubcpanel.srv     | 192.168.0.122                                                                                                    | CollectiveTech | 22                              |             | / 🍋 🔍 🔹                                                                                                    |

## **Related Articles:**

How to add ControlPanels

## Webproxy, Webpanel, Webportal, Controlpanel

Online URL: https://www.ezeelogin.com/kb/article/adding-solusvm-as-controlpanel-743.html